# AVAILABLE LOADS

# Available Loads: NOTE. Available Loads screens look different from a Mobile Device.

# Please go to MOBILE examples at end of this section.

When clicking on 'Available Loads' from the Landing Page, the page below is displayed showing all of your choices.

If you were a user of the older version of Contractor Web, this new page covers all the various ways you can select to find available loads, instead of needing to choose between three different methods.

You can be very narrow in your selection by filling in many of the fields, or if you are more open to seeing all that is available, we encourage you to do a more wide open selection since the new screens let you limit what you see on the fly after all of the available loads details are displayed.

|                                                                                         | tory Bookmarks In                                                                                   | cols Help                                                                                                    |                                                                       |                                                                                                    |                                                                                                    |                                                                                                    |                                                                                                    |                                                              |                                                               |                                                                                    |                                                          |                                                                                                    |                                                          |                                              |           | 100H                                                     | 3        |
|-----------------------------------------------------------------------------------------|----------------------------------------------------------------------------------------------------|----------------------------------------------------------------------------------------------------|-----------------------------------------------------------------------|----------------------------------------------------------------------------------------------------|----------------------------------------------------------------------------------------------------|----------------------------------------------------------------------------------------------------|----------------------------------------------------------------------------------------------------|--------------------------------------------------------------|---------------------------------------------------------------|------------------------------------------------------------------------------------|----------------------------------------------------------|----------------------------------------------------------------------------------------------------|----------------------------------------------------------|----------------------------------------------|-----------|----------------------------------------------------------|----------|
| Available Load                                                                          | × ×                                                                                                 | +                                                                                                    |                                                                       |                                                                                                    |                                                                                                    |                                                                                                    |                                                                                                    |                                                              |                                                               |                                                                                    |                                                          |                                                                                                    |                                                          |                                              |           |                                                          |          |
| ) 🛈 🔒 🕅 https://                                                                        | /mercerwebual.merce                                                                                 | er-trans.com/Merce/Web/                                                                                                    | AvailableLoods faces#                                                 |                                                                                                    |                                                                                                    |                                                                                                    |                                                                                                    |                                                              |                                                               | C (98) C                                                                           | Q, Search                                                |                                                                                                    | 1                                                        | 2 0                                          | 4 18      |                                                          | 8        |
| 2012 202                                                                                | Control I                                                                                           |                                                                                                    |                                                                       |                                                                                                    |                                                                                                    |                                                                                                    |                                                                                                    |                                                              |                                                               |                                                                                    |                                                          |                                                                                                    |                                                          |                                              |           |                                                          |          |
| MER                                                                                     | ER.                                                                                                 |                                                                                                    |                                                                       |                                                                                                    |                                                                                                    |                                                                                                    |                                                                                                    |                                                              |                                                               |                                                                                    |                                                          |                                                                                                    | 4                                                        | Iriver1(On                                   | e Driver  | te Log                                                   | out      |
| TRANSPORT                                                                               | TION CO.                                                                                            |                                                                                                    |                                                                       |                                                                                                    |                                                                                                    |                                                                                                    |                                                                                                    |                                                              |                                                               |                                                                                    |                                                          |                                                                                                    | CWA                                                      | Product D                                    | Phone II. |                                                          | 7.7768   |
|                                                                                         |                                                                                                    |                                                                                                    |                                                                       |                                                                                                    |                                                                                                    |                                                                                                    |                                                                                                    |                                                              |                                                               |                                                                                    |                                                          |                                                                                                    | Citto                                                    | riouncir                                     | Bear In   | il bor er                                                | -1200    |
| ontractor Web                                                                           | Reports + +H                                                                                        | leip @Contact Suppor                                                                                                    | rt                                                                    |                                                                                                    |                                                                                                    |                                                                                                    |                                                                                                    |                                                              |                                                               |                                                                                    |                                                          |                                                                                                    |                                                          |                                              |           |                                                          |          |
| · Contractor                                                                            | Web + Available                                                                                     | Toads                                                                                                    |                                                                       |                                                                                                    |                                                                                                    |                                                                                                    |                                                                                                    |                                                              |                                                               |                                                                                    |                                                          |                                                                                                    |                                                          |                                              |           |                                                          |          |
| wailable Loa                                                                            | ds Starch                                                                                           |                                                                                                    |                                                                       |                                                                                                    |                                                                                                    |                                                                                                    |                                                                                                    |                                                              |                                                               |                                                                                    |                                                          |                                                                                                    |                                                          |                                              |           |                                                          | 0        |
| Origin City/State:                                                                      | NY - Kentucky                                                                                       |                                                                                                    |                                                                       |                                                                                                    | Origin within:                                                                                                    | 1                                                                                                    | miles                                                                                                    |                                                              |                                                               |                                                                                    |                                                          |                                                                                                    |                                                          |                                              |           |                                                          |          |
|                                                                                         | 28 - Delavare                                                                                       | 1                                                                                                    |                                                                       |                                                                                                    |                                                                                                    |                                                                                                    |                                                                                                    |                                                              |                                                               |                                                                                    |                                                          |                                                                                                    |                                                          |                                              |           |                                                          |          |
| Origin States:                                                                          | DC - Debrid of Co<br>FL - Florida                                                                   |                                                                                                    |                                                                       |                                                                                                    |                                                                                                    |                                                                                                    |                                                                                                    |                                                              |                                                               |                                                                                    |                                                          |                                                                                                    |                                                          |                                              |           |                                                          |          |
| Drigin Country:                                                                         | Gi-George                                                                                           | 3                                                                                                    |                                                                       |                                                                                                    |                                                                                                    |                                                                                                    |                                                                                                    |                                                              |                                                               |                                                                                    |                                                          |                                                                                                    |                                                          |                                              |           |                                                          |          |
| Destination City/                                                                       | States D-State                                                                                      |                                                                                                    |                                                                       |                                                                                                    | Destination within:                                                                                                    |                                                                                                    | -                                                                                                    |                                                              |                                                               |                                                                                    |                                                          |                                                                                                    |                                                          |                                              |           |                                                          |          |
| 341.223.2353                                                                            | 3 Stream                                                                                            |                                                                                                    |                                                                       |                                                                                                    |                                                                                                    |                                                                                                    | mores                                                                                                    |                                                              |                                                               |                                                                                    |                                                          |                                                                                                    |                                                          |                                              |           |                                                          |          |
| And in case of the local states                                                         | 20 - Direct                                                                                         |                                                                                                    |                                                                       |                                                                                                    |                                                                                                    |                                                                                                    |                                                                                                    |                                                              |                                                               |                                                                                    |                                                          |                                                                                                    |                                                          |                                              |           |                                                          |          |
|                                                                                         | 15 - Carlans                                                                                        |                                                                                                    |                                                                       |                                                                                                    |                                                                                                    |                                                                                                    |                                                                                                    |                                                              |                                                               |                                                                                    |                                                          |                                                                                                    |                                                          |                                              |           |                                                          |          |
| Dectination Court                                                                       |                                                                                                    |                                                                                                    |                                                                       |                                                                                                    |                                                                                                    |                                                                                                    |                                                                                                    |                                                              |                                                               |                                                                                    |                                                          |                                                                                                    |                                                          |                                              |           |                                                          |          |
| Date Available:                                                                         | 06/01/2017                                                                                          | 15:42                                                                                                    |                                                                       |                                                                                                    | Max Scale Weight:                                                                                                    | C                                                                                                    |                                                                                                    |                                                              |                                                               |                                                                                    |                                                          |                                                                                                    |                                                          |                                              |           |                                                          |          |
| Nis Miles                                                                               |                                                                                                    |                                                                                                    |                                                                       |                                                                                                    | Hax Hiles:                                                                                                    | -                                                                                                    |                                                                                                    |                                                              |                                                               |                                                                                    |                                                          |                                                                                                    |                                                          |                                              |           |                                                          |          |
| Hin \$/Hde:                                                                             |                                                                                                    |                                                                                                    |                                                                       |                                                                                                    | His \$/Hile with                                                                                                    | (                                                                                                    |                                                                                                    |                                                              |                                                               |                                                                                    |                                                          |                                                                                                    |                                                          |                                              |           |                                                          |          |
| Min Parc                                                                                |                                                                                                    | _                                                                                                    |                                                                       |                                                                                                    | Deadhead                                                                                                    | 200000000                                                                                                    |                                                                                                    |                                                              |                                                               |                                                                                    |                                                          |                                                                                                    |                                                          |                                              |           |                                                          |          |
|                                                                                         | 1                                                                                                   |                                                                                                    |                                                                       |                                                                                                    | Deres constant                                                                                                    | Q All Q Yes Q                                                                                                    | nue.                                                                                                    |                                                              |                                                               |                                                                                    |                                                          |                                                                                                    |                                                          |                                              |           |                                                          |          |
| Team Load:                                                                              | OAE O Yes                                                                                           | O No                                                                                                    |                                                                       |                                                                                                    | Trailet Type:                                                                                                    | O All O Vie O                                                                                                    | Not Vari                                                                                                    |                                                              |                                                               |                                                                                    |                                                          |                                                                                                    |                                                          |                                              |           |                                                          |          |
| Apenti                                                                                  | Select One                                                                                          | -                                                                                                    |                                                                       |                                                                                                    |                                                                                                    |                                                                                                    |                                                                                                    |                                                              |                                                               |                                                                                    |                                                          |                                                                                                    |                                                          |                                              |           |                                                          |          |
|                                                                                         |                                                                                                    |                                                                                                    |                                                                       |                                                                                                    |                                                                                                    |                                                                                                    |                                                                                                    |                                                              |                                                               | Collar                                                                             | an7: 🛄                                                   |                                                                                                    |                                                          |                                              |           |                                                          |          |
|                                                                                         |                                                                                                    |                                                                                                    |                                                                       |                                                                                                    |                                                                                                    |                                                                                                    |                                                                                                    |                                                              |                                                               | 100                                                                                | of a farmer                                              |                                                                                                    |                                                          |                                              |           |                                                          |          |
|                                                                                         |                                                                                                    |                                                                                                    |                                                                       |                                                                                                    |                                                                                                    |                                                                                                    | Single Co                                                                                                    | umn Sort                                                     |                                                               | 6.00                                                                               |                                                          |                                                                                                    |                                                          |                                              |           |                                                          |          |
|                                                                                         |                                                                                                    |                                                                                                    |                                                                       |                                                                                                    |                                                                                                    |                                                                                                    |                                                                                                    |                                                              |                                                               |                                                                                    |                                                          |                                                                                                    |                                                          |                                              |           |                                                          |          |
| Andrea a                                                                                | Annala                                                                                              | Arisis 2                                                                                                    |                                                                       | Direct of                                                                                                    |                                                                                                    |                                                                                                    |                                                                                                    |                                                              | 1010                                                          | \$/M with Deadhead                                                                 |                                                          | Trains Tonia 1                                                                                                    | 170.0                                                    |                                              |           | Tanks In                                                 |          |
| Order# 0                                                                                | Agent 2                                                                                             | Origin 1                                                                                                    | Origin Miles o                                                        | Dept. 4                                                                                                    | Pick Up Date                                                                                                    | Early - Late)                                                                                                    | Pay ÷                                                                                                    | Mõos e                                                       | \$/M 0                                                        | \$/M with Deadhead                                                                 | Weight C                                                 | Trafer Type 2                                                                                                    | Select •                                                 | TW0<br>Select                                |           | Team Lo                                                  | iad =    |
| Order# 2<br>8702374                                                                     | Agent 3                                                                                             | Origin 1                                                                                                    | Origin Miles a                                                        | Dept. 0                                                                                                    | Pick Up Date                                                                                                    | Early - Late)<br>- 06/12/2017                                                                                                 | Pay 0                                                                                                    | M2es #                                                       | 8/M 0<br>1-83                                                 | \$/M with Deashead                                                                 | Weight 6                                                 | TrainsType 2<br>FC - FLAT OR CONESTOGA                                                                                                    | Select No                                                | Select<br>No                                 |           | Team Lo<br>Select                                        | ŝ        |
| Order # 0<br>8702374<br>8702381                                                         | Agent 3<br>SKY<br>SKY                                                                               | Cogin C<br>Louisville, KY<br>Louisville, KY                                                                                | Origin Miles a<br>0<br>0                                              | Detroit, MI<br>Detroit, MI                                                                                              | Pick Up Date<br>06/09/2012<br>05/09/2012                                                                                     | Carly - Late)<br>- 06/12/2017<br>- 06/12/2017                                                                                 | Pay #<br>\$641.18<br>\$641.18                                                                                 | Mões 0<br>351<br>351                                         | \$/M 0<br>1.83<br>1.83                                        | \$/M with Deadhead<br>1.83<br>1.83                                                 | Weight C<br>46500<br>46500                               | FC - FLAT OR CONESTOGA<br>FC - FLAT OR CONESTOGA                                                                                                    | Select •<br>No<br>No                                     | Select<br>No<br>No                           |           | No No                                                    | <u>ئ</u> |
| Order # 2<br>8702374<br>8702381<br>8715420                                              | Agent 3<br>SKY<br>SKY<br>SKY                                                                        | Coopin 2<br>Louisville, XY<br>Louisville, KY<br>Louisville, KY                                                             | Origin Miles &<br>0<br>0<br>0<br>0                                    | Dest. 0<br>Detroit, MI<br>Detroit, MI<br>Canton, MA                                                                     | Pick Up Date<br>06/09/2017<br>06/09/2017<br>06/13/2017                                                                       | Early Late)<br>- 06/12/2017<br>- 06/12/2017<br>- 06/13/2017                                                                   | Pay 0<br>\$641.18<br>\$641.18<br>\$2,140.43                                                                   | Milos 2<br>351<br>351<br>940                                 | \$/M 0<br>1.83<br>1.83<br>2.28                                | \$/M with Deadhead<br>1.83<br>1.83<br>2.28                                         | Weight 6<br>46500<br>46500<br>46500                      | FC - FLAT OR CONESTOGA<br>FC - FLAT OR CONESTOGA<br>FC - FLAT OR CONESTOGA                                                                                                 | No<br>No<br>No                                           | No<br>No<br>No                               | "P        | No<br>No                                                 | ሴ        |
| Order # 3<br>8702374<br>8702381<br>8715420<br>8715420<br>8715949                        | Agent 8<br>SKY<br>SKY<br>SKY<br>SKY<br>UCI                                                          | Coolin 3<br>Louisville, KY<br>Louisville, KY<br>Louisville, KY<br>Louisville, KY                                           | Origin Miles ©<br>0<br>0<br>0<br>0<br>0                               | Dept. 0<br>Detroit, MI<br>Detroit, MI<br>Canton, MA<br>Stoughton, MA                                                    | Pick Up Date<br>06/09/201<br>06/09/201<br>06/13/201<br>06/12/201                                                             | Early - Late)<br>- 06/12/2017<br>- 06/12/2017<br>- 06/13/2017<br>- 06/14/2017                                                 | Pay 0<br>\$641.18<br>\$641.18<br>\$2,140.43<br>\$2,905.63                                                     | Miles 2<br>351<br>351<br>940<br>1283                         | 1.80<br>1.83<br>2.28<br>2.26                                  | \$/M with Deathead<br>1.83<br>1.83<br>2.28<br>2.26                                 | Weight 6<br>46500<br>46500<br>46500<br>23740             | FC - FLAT OR CONESTOGA<br>FC - FLAT OR CONESTOGA<br>FC - FLAT OR CONESTOGA<br>FC - FLAT                                                                                    | No<br>No<br>No<br>No<br>No                               | No<br>No<br>No<br>No                         | Ð         | No<br>No<br>No                                           | ሴ        |
| Crder# 2<br>8702374<br>8702381<br>8715420<br>8215420<br>8216940<br>872640               | Agent 8<br>SKY<br>SKY<br>UG<br>SKY<br>UG                                                            | Cristin d<br>Louisville, KY<br>Louisville, KY<br>Louisville, KY<br>Louisville, KY<br>Louisville, KY                        | Origin Miles +                                                        | Dept. 0<br>Detroit, MS<br>Detroit, MS<br>Canton, MA<br>Stoughton, MA<br>Plano, B.<br>Wast Despir 411                    | Pick Up Date<br>06/09/2011<br>06/09/2017<br>06/13/2017<br>06/13/2017<br>06/02/2017                                           | Carly Late)<br>- 06/12/2017<br>- 06/12/2017<br>- 06/13/2017<br>- 06/14/2017<br>- 06/12/2017<br>- 06/12/2017                   | Pay 0<br>\$641.18<br>\$641.18<br>\$2,140.43<br>\$2,905.63<br>\$570.39                                         | Mérica 2<br>351<br>351<br>940<br>1203<br>342                 | 1.80<br>1.83<br>2.26<br>2.26<br>1.69                          | 4/M with Dearbread<br>1.83<br>1.83<br>2.28<br>2.26<br>1.69                         | Weight 6<br>46500<br>46500<br>46500<br>23740<br>40000    | FC - FLAT OR CONESTOGA<br>FC - FLAT OR CONESTOGA<br>FC - FLAT OR CONESTOGA<br>F - FLAT OR CONESTOGA<br>F - FLAT OR STEP<br>FD - FLAT OR STEP<br>FD - FLAT OR STEP          | No<br>No<br>No<br>No<br>No<br>No                         | No<br>No<br>No<br>No<br>No<br>No             | Ð         | No<br>No<br>No<br>No                                     | <u>ሱ</u> |
| Order # 2<br>8702374<br>8702381<br>0715420<br>0715449<br>0717503<br>8720498<br>8720494  | Agent 8<br>SKY<br>SKY<br>SKY<br>UCI<br>SKY<br>UCI<br>SKY                                            | Cright 3<br>Louisville, KY<br>Louisville, KY<br>Louisville, KY<br>Louisville, KY<br>Louisville, KY<br>Louisville, KY       | Origin Miles 9<br>0<br>0<br>0<br>0<br>0<br>0<br>0                     | Dept: 0<br>Detroit, MI<br>Detroit, MI<br>Canton, MA<br>Stoughton, MA<br>Plano, IL<br>West Dennis, MA<br>Exemendation MV | Pick Up Date<br>06/09/2013<br>06/09/2013<br>06/13/2013<br>06/12/2013<br>06/02/2013<br>06/02/2013                             | Carly Late)<br>- 06/12/2017<br>- 06/12/2017<br>- 06/13/2017<br>- 06/14/2017<br>- 06/12/2017<br>- 06/26/2017<br>- 06/26/2017   | Pay 0<br>\$641.18<br>\$641.18<br>\$2,140.43<br>\$2,905.63<br>\$570.39<br>\$2,226.98<br>\$2,226.98             | Miles 2<br>351<br>351<br>940<br>1283<br>342<br>1037<br>274   | 1.00<br>1.00<br>1.83<br>2.26<br>2.26<br>1.69<br>2.15<br>2.15  | 4/M with Deadhead<br>1.63<br>1.83<br>2.26<br>2.26<br>1.69<br>2.15                  | Weight 0<br>46500<br>46500<br>23740<br>40000<br>42000    | Traint Type 2<br>FC - FLAT OR CONESTOGA<br>FC - FLAT OR CONESTOGA<br>F - FLAT<br>F - FLAT<br>FSD - FLAT OR STEP<br>FD - FLAT OR OROP<br>FD - FLAT OR OROP                  | No<br>No<br>No<br>No<br>No<br>No<br>No<br>No             | No<br>No<br>No<br>No<br>No<br>No<br>No       |           | No<br>No<br>No<br>No<br>No<br>No                         | <u>î</u> |
| Credur # 2<br>8702374<br>8702381<br>8715420<br>8715949<br>8720498<br>8720594<br>8720594 | Aprint 3<br>SKY<br>SKY<br>Lk0<br>SKY<br>Lk0<br>SKY<br>Lk0<br>SKY<br>Lk0<br>SKY<br>Lk0<br>SKY<br>Lk0 | Louisville, KY<br>Louisville, KY<br>Louisville, KY<br>Louisville, KY<br>Louisville, KY<br>Louisville, KY<br>Louisville, KY | Origin Miles 0<br>0<br>0<br>0<br>0<br>0<br>0<br>0<br>0<br>0<br>0<br>0 | Dept. 2<br>Detroit, MI<br>Detroit, MI<br>Canton, MA<br>Stoughton, MA<br>Flano, IL<br>West Dennis, MA<br>Farmingdale, NY | Pick Up Date<br>06/09/2013<br>06/09/2013<br>06/13/2013<br>06/12/2013<br>06/02/2013<br>06/02/2013<br>06/14/2013<br>06/14/2013 | Carly - Late)<br>- 06/12/2017<br>- 06/12/2017<br>- 06/13/2017<br>- 06/14/2017<br>- 06/26/2017<br>- 06/14/2017<br>- 06/14/2017 | Pay 2<br>\$641.18<br>\$641.18<br>\$2,140.43<br>\$2,905.63<br>\$570.39<br>\$2,226.98<br>\$2,032.83<br>\$22,275 | MKes - 351<br>351<br>940<br>1283<br>342<br>1037<br>774<br>12 | 1.80<br>1.83<br>2.28<br>2.26<br>1.69<br>2.15<br>2.63<br>18.56 | 4/M with Deadhead<br>1.83<br>1.83<br>2.28<br>2.26<br>1.69<br>2.15<br>2.63<br>18.54 | Weight 4 46500 46500 46500 23740 40000 42000 46500 40000 | Trafer Type 2<br>FC - FLAT OR CONESTOGA<br>FC - FLAT OR CONESTOGA<br>FC - FLAT<br>FSD - FLAT OR CONESTOGA<br>F - FLAT OR STEP<br>FD - FLAT OR OROP<br>F - FLAT<br>F - FLAT | No<br>No<br>No<br>No<br>No<br>No<br>No<br>No<br>No<br>No | No<br>No<br>No<br>No<br>No<br>No<br>No<br>No |           | No<br>No<br>No<br>No<br>No<br>No<br>No<br>No<br>No<br>No | ኁ        |

You can complete entry with direct entry, or using dropdowns. Some fields also have type-aheads as shown on the next page which will give you all of the selections available based on what you key into the field, and you can select from the list that is displayed.

When you are finished with your selections, click on the search button to retrieve all available loads that match your selections.

#### **Available Loads - Continued**

Example of type ahead field with selection list.

| Edit Yew History                | Bookmarks Icols Help                               | and the local data and the local data and t |                       | a second second s |                               |
|---------------------------------|----------------------------------------------------|----------------------------------------------------------------------------------------------------|-----------------------|----------------------------------------------------------------------------------------------------|-------------------------------|
| ) () mercerwebuat               | hg mercer-trans.com/Merce/Web/AvailableLoads.faces |                                                                                                    |                       | C Q Seenh                                                                                                    | <b>公白 4 6 10 6</b>            |
|                                 |                                                    |                                                                                                    |                       |                                                                                                    |                               |
| TRANSPORTAT                     | IR.                                                |                                                                                                    |                       |                                                                                                    | Adriver1(One Driver) 🐱 Log ou |
| ntractor Web •                  | Reports * 🕈 Help 🔯 Contact Support                 |                                                                                                    |                       |                                                                                                    |                               |
| Contractor W     wailable Loads | feb + Available Loads<br>- Search                  |                                                                                                    |                       |                                                                                                    |                               |
| Origin:                         | AL - Alabama                                       | Origin within:                                                                                                    | 50 miles              | Show Deadhead 📴                                                                                                    |                               |
| Destination:                    | BERMONGHAM<br>N BERMONGHAM                         | Destination<br>within:                                                                                                    | mies                  |                                                                                                    |                               |
| Date Available:                 | WEST BIRMINGHAM                                    | Hax Scale Weigh                                                                                                    |                       |                                                                                                    |                               |
| Min Miles:<br>Min \$/Mile:      |                                                    | Max Miles:<br>Min Pay:                                                                                                    |                       |                                                                                                    |                               |
| Team Load:                      | 😋 All 🕘 Yes 🔵 No                                   | ini                                                                                                    | C Al . Yes . No       |                                                                                                    |                               |
| TWIC:                           | O All O Yes O No                                   | Trailer Type:                                                                                                    | O All 🔵 Van 🔵 Not Van |                                                                                                    |                               |
| Agent:                          | Select One                                         |                                                                                                    |                       | Collanse?                                                                                                    |                               |
|                                 |                                                    |                                                                                                    |                       | Search Reset                                                                                                    |                               |
| TWIC:<br>Agent:                 | All Tres Too                                       | Trailer Type:                                                                                                    | 🔁 Al 🜑 Van 🜑 Not Van  | Cellager? 2                                                                                                    |                               |

| 3 | e | N: 📋 🖸 | 🛛 🔁 🚺 | 2 🙆 🍽 🔁 | المخصصي البرياسي والمتركز فيتجا محاطر لاتقاعات | 100%) CT + 17 10 1 128 PM |
|---|---|--------|-------|---------|------------------------------------------------|---------------------------|

The 'Collapse' checkbox if selected will hide the selection screen from view after you click on search, then you can come back to it by clicking on the '+' button on the top right of the Available Loads List. If you do not check the 'Collapse' checkbox, the list will be displayed under this screen, and you can scroll back up to change your selection.

# Available Loads – Continued

Besides selecting city and state, you can also select just states, or all of USA or Canada as your origin or destination. So you could select loads originating within 100 miles of Louisville, going to anywhere in Canada. Or you can select loads going from KY or OH to any other state, states, or a city. The States drop down allows you to select multiple states, or just a single state.

Elle Idit View Higtory Bookmarks Icols Help E3 (99%) C | Q, Sees 0 0 4 A 0 0 \* = VERCER driver1(One Driver) CWeb Product Phone Help 502-822-7268 ontart Surv . . 15.47 O AT . YAL . 169 178 190 162 301 208 301 178 盃 06/12/2017 - 06/13/2017 06/12/2017 - 06/12/2017 06/12/2017 - 06/12/2017 06/12/2017 - 06/13/2017 06/12/2017 - 06/12/2017 \$328.18 \$328.86 \$329.75 \$364.79 1.85 1.74 2.25 1.37 FD - FLAT OR DROP FD - FLAT OR DROP MTU d, OH \$412.29 2/2017 06/12/2013 \$349.66 2/2013 \$412.29 FD - FLAT OR DROP FD - FLAT OR DROP é N Ez

A total of ten states can be selected for a single request.

In the example above, the screen is letting you know that you have four states selected for origin.

**<u>BE CAREFUL</u>** that you have cleared out selections from previous requests as there are several combinations of ways to request Available Loads. If not sure, press the RESET button between requests and that will ensure that there are not selections remaining from your last request.

#### **Available Loads - Continued**

To page through the loads, use the buttons at the bottom of the screen. You can change the number of rows on the screen to see fewer or more at one time.

If you included an Origin City in your selection choices, there will be an 'Origin Miles' column to the right of the Origin City/State column. There will also be a '\$ M/with Deadhead column that shows your true rate per mile taking into account the deadhead miles you will need to drive.

SORTING: If you included an Origin City, the list will sort by deadhead miles when first displayed. Otherwise the list will sort by order number when first displayed.

NOTE: All columns are sortable. Just click on the column title if you want to change the sort using the information in that column.

**COLORS:** To the left of the order # will be a colored dot if this order was ever matched to your unit.

- Light Blue signifies that you have been initially matched to that load.
- Yellow signifies that you Committed to the load and are waiting to hear if you got it.
- Red signifies that you or your coordinator refused the load.
- Green signifies that you have been awarded the load but it has not been dispatched yet.

| le Edit Yiew Histo | ry Bookmarks Icol       | s Help                 | _              | -                     | _                              | _          | -       | -       | -          |          | -                    | -      | _               |        | -0-      |
|--------------------|-------------------------|------------------------|----------------|-----------------------|--------------------------------|------------|---------|---------|------------|----------|----------------------|--------|-----------------|--------|----------|
| Available Loads    | × (+                    |                        | 9 a. a. c.     |                       |                                |            |         |         |            |          |                      |        |                 |        | -        |
| • O mercerweth     | at his mercer-blans.com | m/Merce/Web/Availablei | Loadcfaces     |                       |                                |            |         |         | (          | g Seenth |                      |        | \ <u>Ω</u> ■ 4  |        | 3 68     |
| TRAMSFORT          | ATION CO.               |                        |                |                       |                                |            |         |         |            |          |                      |        | driver1(One Dri | wer) 🕒 | Log out. |
| Contractor Web     | Reports * 7 H           | elp 🔯 Contact Supp     | port           |                       |                                |            |         |         |            |          |                      |        |                 |        |          |
| Contractor         | Web • Available         | e Loads                |                |                       |                                |            |         |         |            |          |                      |        |                 |        |          |
| Available Load     | ds Search               |                        |                |                       |                                |            |         |         |            |          |                      |        |                 |        | 0        |
|                    |                         |                        |                |                       | line and                       |            |         |         | s/M with   |          |                      |        |                 |        |          |
| Order# 0           | Agent ¢                 | .Origin ¢              | Origin Miles d | Dest, o               | Pick Up Date<br>(Early - Late) | Pay o      | Hiles 0 | \$/14.0 | Deadhead = | Weight ó | Trafer Type ©        | Select | TWIC 0          | Tean   | n Load O |
| 8498121            | cwc                     | Channahon, IL          | 0              | Kokomo, IN            | 02/24/2017 -<br>03/01/2017     | \$496.22   | 182     | 2.73    | 2.73       | 44500    | FD - FLAT OR<br>DROP | No     | No              | No     |          |
| 8498136            | CWC                     | Channahon, IL          | 0              | Tipton, IN            | 02/24/2017 - 03/01/2017        | \$496.74   | 189     | 2.63    | 2.63       | 30000    | FD - FLAT OR<br>DROP | No     | No              | No     |          |
| 8498327            | CWC                     | Channahon, IL          | 0              | Logansport,<br>IN     | 02/24/2017 - 03/03/2017        | \$494.20   | 155     | 3.19    | 3.19       | 41000    | FD - FLAT OR<br>DROP | No     | No              | NO     |          |
| 8498337            | CWC                     | Channahon, IL          | 0              | Carmel, IN            | 02/24/2017 - 03/03/2017        | \$497.49   | 199     | 2.50    | 2.50       | 41000    | FD - FLAT OR<br>DROP | No     | No              | No     |          |
| • 8498358          | CWC                     | Channahon, IL          | 0              | Crawfordsville,<br>IN | 02/24/2017 - 03/03/2017        | \$495.17   | 168     | 2.95    | 2.95       | 44550    | FD - FLAT OR<br>DROP | No     | No              | No     |          |
| 8498392            | CWC                     | Channahon, II,         | 0              | Indianapolis,<br>IN   | 02/24/2017 - 03/03/2017        | \$497.79   | 203     | 2.45    | 2.45       | 44550    | FD - FLAT OR<br>DROP | No     | No              | No     |          |
| 8498408            | CWC                     | Channahon, IL          | 0              | Indianapolis,<br>IN   | 02/24/2017 ·<br>03/03/2017     | \$497,79   | 203     | 2.45    | 2.45       | 41000    | FD - FLAT OR<br>DROP | No     | No              | No     |          |
| • <u>8498409</u>   | CWC                     | Channahon, IL          | 0              | Indianapolis,<br>IN   | 02/24/2017 - 03/03/2017        | \$497.79   | 203     | 2.45    | 2.45       | 41000    | FD - FLAT OR<br>DROP | No     | No              | No     |          |
| 8498413            | CWC                     | Channahon, II.         | 0              | Indianapolis,<br>IN   | 02/24/2017 - 03/03/2017        | \$497.79   | 203     | 2.45    | 2.45       | 41000    | FD - FLAT OR<br>DROP | No     | No              | No     |          |
| 8491036            | JTV                     | Minooka, IL            | 8              | Orlando, FL           | 02/24/2017 - 02/24/2017        | \$1,678.10 | 1121    | 1.50    | 1.49       | 28000    | V - VAN              | No     | No              | No     |          |
| 8499618            | 515                     | Minooka, 1L            | 8              | Moss Landing,<br>CA   | 02/23/2017 - 02/24/2017        | \$2,638.36 | 2179    | 1.21    | 1.21       | 7000     | FD - FLAT OR<br>DROP | Yes    | No              | No     |          |
| 8494887            | лу                      | Joliet, IL             | 11             | Aurora, Ad,<br>CO     | 02/23/2017 - 02/23/2017        | \$1,459.16 | 979     | 1.49    | 1.47       | 40000    | V - VAN              | No     | No              | No     |          |
| 8495351            | DGV                     | Jobet, IL              | 11             | Aurora, Ad,<br>CO     | 02/23/2017 - 02/23/2017        | \$1,483.41 | 973     | 1.52    | 1.51       | 30000    | V - VAN              | No     | No              | No     |          |
| 8495356            | DGV                     | Joliet, IL             | 11             | Florence, NJ          | 02/23/2017 - 02/23/2017        | \$1,521.04 | 781     | 1.95    | 1.92       | 30000    | V - VAN              | No     | No              | No     |          |
| 8495431            | DGV                     | Joliet, IL             | 11             | Aurora, Ad,<br>CO     | 02/24/2017 - 02/24/2017        | \$1,483,41 | 973     | 1.52    | 1.51       | 30000    | V - VAN              | No     | No              | No     |          |
| 8497556            | CHI                     | Joliet, IL             | 11             | Princeton, IN         | 02/23/2017 - 02/23/2017        | \$593.65   | 314     | 1.89    | 1.83       | 14166    | FD - FLAT OR<br>DROP | No     | No              | No     |          |
|                    |                         |                        |                |                       |                                |            |         |         |            |          |                      |        |                 |        |          |

#### **Available Loads - Continued**

Drop/Hook and Spotted Trailer loads will show with a 'D' or 'S' after the order number in the first column.

To look at various situations on the fly, use the boxes at the top of the columns to change what you see.

For example if you selected that you want to see all loads originating in Alabama, you could type in AR in the destination state and the list will change to show you only loads going to Arkansas. You can keep doing that seeing where loads from Alabama are going. You can also limit trailer type from here if you did not do that on the selection screen, mileage rates, agents, etc.

To get the full original list back, just blank out the column top boxes.

Example of available loads on last page limited to 'KY' destination.

| le Edit Yew History | Bookmarks Icols     | Belp                       | -               | -              | -          |                 | and the second second | -        |               | -               |               |                | - 0 -            |
|---------------------|---------------------|----------------------------|-----------------|----------------|------------|-----------------|-----------------------|----------|---------------|-----------------|---------------|----------------|------------------|
| Available Loads     | × 🖬 Dr              | eshboard - Mercer Transp   | 8 134 I         |                |            |                 |                       |          |               |                 |               |                |                  |
| () () mercerweb.hg  | mercer-trans.com/Me | rcerWeb/AvailableLoads.fas | н               |                |            |                 |                       |          | C Q Seenh     |                 |               | 合 自 🕹          | *                |
| M                   |                     |                            |                 |                |            |                 |                       |          |               |                 |               | ▲ tallen(Tim ) | Allen) 🗇 Log out |
| Contractor Web *    | Mercer Trac * Re    | eports * 🕈 Help 🖬 Ci       | intact Support  |                |            |                 |                       |          |               |                 |               |                |                  |
| ± + Contractor V    | Veb • Available L   | oads                       |                 |                |            |                 |                       |          |               |                 |               |                |                  |
| Available Loads     | s Search            |                            |                 |                | _          |                 |                       |          |               |                 |               |                | 0                |
|                     |                     |                            |                 |                |            | Single Colu     | nn Sort               |          |               |                 |               |                |                  |
| Order# 0            | Agent 0             | Origin o                   | Dest. p.<br>(ky | Pick Up Date o | Pay 0      | Mies ¢          | \$/M 0                | Weight 0 | Trafer Type 0 | LTL 0<br>Select | Top 100 Cust. | TWIC 0         | Team Load 0      |
| 8436435             | LK3                 | Fort Payne, AL             | Louisville, KY  | 01/25/2017     | \$698.63   | 338             | 2.07                  | 34000    | FLAT          | No              | Yes           | No             | No               |
| 8438443             | SFL                 | Gadsden, AL                | Russelville, KY | 01/24/2017     | \$483.86   | 255             | 1.90                  | 46000    | FLAT          | NO              | No            | No             | No               |
| 8438445             | SFL                 | Gadsden, AL                | Russelville, KY | 01/25/2017     | \$483.86   | 255             | 1.90                  | 46001    | FLAT          | NO              | No            | NO             | No               |
| 8444734             | JAC                 | Ashland, Cl, AL            | Louisville, KY  | 01/23/2017     | \$1,078.26 | 448             | 2.41                  | 35000    | VAN           | No              | Yes           | No             | No               |
|                     |                     |                            |                 |                |            | 103 (03 (01 (03 | 20 -                  |          |               |                 |               |                |                  |

🚳 🧀 🕅 🛐 🖸 🚾 🙋 🔯

To return to the Landing Page, click on the browser back button.

企

# Available Loads – MOBILE SCREEN EXAMPLES

# Selection Screen

One the next page is an example of the selection screen on a mobile device. The selections are spread out vertically. Scroll down to see the remaining selections, and to press the 'Search' button.

These screens follow the operating system of whichever phone you are using, so they will look different on an Android and an iPhone. For example, on an iPhone the state selection list will look like the iPhone slot machine selection list, while the Android will be a more traditional state list to pick from.

On the page following is an example of the result list on a mobile.

Remember you can use this either holding the phone upright (in portrait) or sideways (landscape); whichever works better for you.

If you prefer the website style screens, there is a button on the screen to switch to the 'Nonmobile' page.

| A ?                         | ≱ ԿԲՀով 49% 🖬 8:59 AM |
|-----------------------------|-----------------------|
| Go To Nonmobile I           | Page                  |
| Available Loads Search      | Θ                     |
| Origin:                     |                       |
| TX - Texas                  | $\odot$               |
| QHOUSTON                    |                       |
| Origin within (Miles):      |                       |
| 150                         |                       |
| Destination:                |                       |
| Select One                  | $\bigcirc$            |
|                             |                       |
| Q city                      |                       |
| Destination within (Miles): |                       |
| Date Available:             |                       |
| 02/05/2017                  |                       |
|                             |                       |
| Max Scale Weight:           |                       |
|                             |                       |
| Min Miles:                  |                       |
|                             |                       |
| Max Miles:                  |                       |
|                             |                       |

Min \$/Mile:

| 🖬 🛦 🚳                   |               |   |             |              | ≱ Կ⊑    | .nli 48% 🗎         | 9:00 | ) AM                       |
|-------------------------|---------------|---|-------------|--------------|---------|--------------------|------|----------------------------|
| M Available L           | oads          |   | ×           |              |         |                    |      |                            |
| $\diamond$ $\leftarrow$ | $\rightarrow$ | G | 🗅 mercerv   | veb.mercer-  | trans.c | or 🕁               | Ļ    | :                          |
| Yes                     |               |   |             |              |         |                    |      |                            |
| No                      |               |   |             |              |         |                    |      |                            |
| Trailer Type:           |               |   |             |              |         |                    |      |                            |
|                         |               |   |             |              |         |                    |      |                            |
| Van                     |               |   |             |              |         |                    |      |                            |
| Not Va                  | n             |   |             |              |         |                    |      |                            |
| Agent:                  |               |   |             |              |         |                    |      |                            |
|                         |               |   | Select C    | )ne          |         |                    |      | $\bigcirc$                 |
| Collapse?:              |               |   | Sear        | ch           |         |                    |      |                            |
|                         |               |   | Dee         | -4           |         |                    |      |                            |
|                         |               |   | Kes         | ei           |         |                    |      |                            |
| Order#                  | Agent         | E | Origin      | Origin Miles |         | est.               |      | Pick Up Date (             |
| <u>8547257</u>          | ATO           |   | Houston, TX | 0            | Te      | erminal Island, CA |      | 03/30/2017 -<br>03/30/2017 |
| 8547265                 | ATO           |   | Houston, TX | 0            | Te      | erminal Island, CA | 0    | )3/30/2017 -<br>)3/30/2017 |
| <u>8551867</u>          | EBV           |   | Houston, TX | 0            | Pa      | ark Falls, WI      | 0    | )3/27/2017 -<br>)3/27/2017 |
| 8552841                 | JFY           |   | Houston, TX | 0            | Tr      | es Piedras, NM     | C    | )3/31/2017 -<br>)3/31/2017 |
| 8556257                 | HWV           |   | Houston, TX | 0            | La      | keland, FL         | 0    | )3/27/2017 -<br>)3/27/2017 |
| 8557234                 | JTV           |   | Houston, TX | 0            | Т       | ulsa, OK           | 0    | 03/27/2017 -<br>03/27/2017 |
| <u>8558035</u>          | SFL           |   | Houston, TX | 0            | PI      | ainfield, IL       | 0    | 03/27/2017 -<br>03/27/2017 |
| <u>8558040</u>          | MTU           |   | Houston, TX | 0            | Ki      | ngsville, TX       | 0    | 03/25/2017 -               |

# Setting up a shortcut on your phone

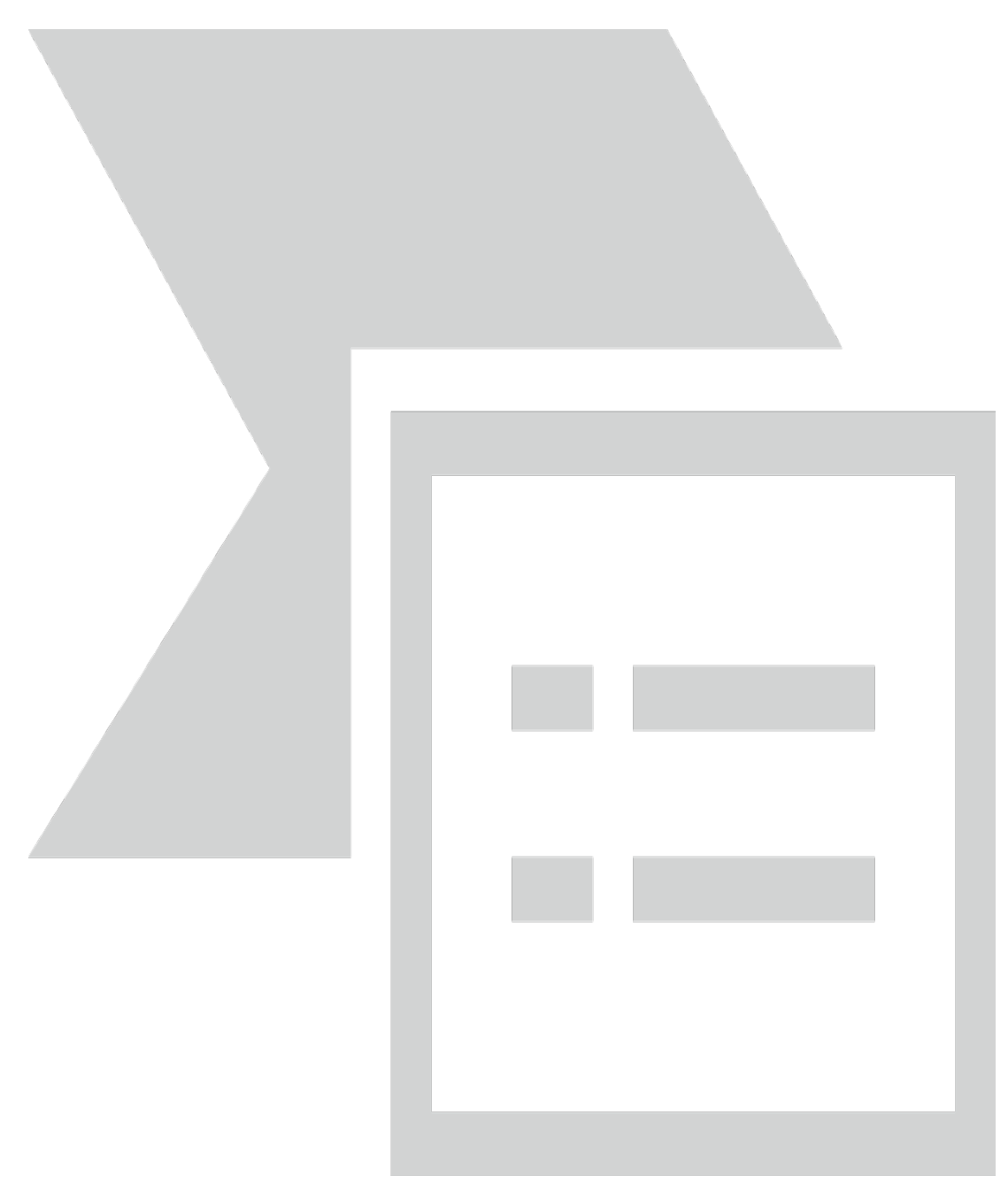